| iclever                 | <b>パッケージ内容</b><br>1 × 三つ折りワイヤレスキーボード<br>1 × Type-C式充電ケーブル<br>1 × 収納袋<br>1 × 取扱説明書<br><b>キーボード仕様</b> |                         | <u>1&gt;ジケーター</u><br>①<br>①<br>①<br>①<br>①<br>①<br>①<br>①<br>①               |
|-------------------------|----------------------------------------------------------------------------------------------------|-------------------------|------------------------------------------------------------------------------|
| クッチ パッド イナキー つナビりロノンシーフ | 接続方式                                                                                                | Bluetooth               | 電源:キーハートを左右を広げし電源を入れると、インンケーター①②③か3秒間<br>青く点灯します。                            |
| タッナハット1りさニ ノオリソイ 1/レス   | +数                                                                                                  | 63                      | <b>充電:</b> 充電中インジケーター①は赤色で点灯し、フル充電の場合は自動的に                                   |
| キーボード                   | 展開寸法                                                                                                | 277.99x90.56x13.06 mm   | オフになります。                                                                     |
|                         | 折りたたみ寸法                                                                                             | 157.7x90.56x15.08 mm    | 電量不足:インジケーター①②③が点滅し続ける場合、電池残量が少ないことを                                         |
|                         | ち重                                                                                                  | 200g +/- 10g            | 示すため、点滅が見られたら充電をしてください。                                                      |
|                         | 接続可能なデバイス数                                                                                          | 3                       | バッテリー残量確認: 接続後、Fn + F11を同時に押すと、①②③インジケーターが                                   |
| IC-BK08                 | 対応システム                                                                                              | iOS/Android/Windows/Mac | 青色で点滅し、バッテリー残量の状態を確認できます。1/2/3/4回点滅はそれぞれ<br>25% (50% /75% /100%のバッテリー建量をテレます |
|                         | 電源                                                                                                  | 210 mAh / 2 時間充電        | 2370/3070/1370/100709/9-75里创入089。                                            |
|                         | 連続使用時間                                                                                              | >30日                    | バランススタンド                                                                     |
|                         | スリープモードに入る時間                                                                                        | 30 分間                   | キーボードのバランスをとるためのバランススタンドが付属しています。                                            |
|                         | 材質                                                                                                  | ABS+アルミニウム合金            |                                                                              |
|                         | +機構                                                                                                 | パンタグラフ式                 |                                                                              |
| 取扱説明書                   | 周波数帯域                                                                                               | 2402MHz-2480MHz         |                                                                              |
|                         | 最大送信電力                                                                                              | 0 dBm                   |                                                                              |
|                         |                                                                                                    | 1                       |                                                                              |

| + Alt                              | キーを同時に押す        | すと、タッチ機能をオフにし    | ます。                    | ۶7 <del>7</del> 6                         | iOS           | Android       | Windows 10      | Windows |
|------------------------------------|-----------------|------------------|------------------------|-------------------------------------------|---------------|---------------|-----------------|---------|
| 寝「Fn」+ → は オーを同時に押すと、タッチ機能をオンにします。 |                 |                  | 使用方法                   | fn+を押す                                    | fn+を押す        | fn+を押す        | fn+shiftを押す     |         |
|                                    |                 | Windows          | Android/iOS            | , Esc                                     | Esc           | Esc           | Esc             | N/A     |
| 0                                  | 1本の指で           | フウフのナギクン         |                        | ! 🗘<br>1 F1                               | ホーム           | ホーム           | ブラウザの<br>ホームページ | F1      |
| •                                  | クリックする          | マリスの左ボタン         | マリスの左ボタン               | @ <mark>//</mark> *<br>2 <sup>//</sup> F2 | 明るさダウン        | 明るさダウン        | 明るさダウン          | F2      |
| $\rightarrow$                      | 1本の指で<br>スライドする | マウスポインタを<br>移動する | マウスポインタを<br>移動する       | # *<br>3 F3                               | 明るさアップ        | 明るさアップ        | 明るさアップ          | F3      |
| @                                  | 1本の指ですば         | ドラッグする           | ドラッグする                 | S Q<br>4 F4                               | 検索            | N/A           | 検索              | F4      |
| 9                                  | てドラッグする         | るための左ボタン         | るための左ボタン               | % I44<br>5 F5                             | 前のトラック        | 前のトラック        | 前のトラック          | F5      |
| 00                                 | 2本の指を<br>クリックする | マウスの右ボタン         | 戻る-Android<br>機能なし-iOS | 6 % F6                                    | 再生 /<br>一時停止  | 再生 /<br>一時停止  | 再生 /<br>一時停止    | F6      |
| ₩_                                 | 2本の指が垂直         | 垂直または水平方         | 機能なし                   | & / F7                                    | 次のトラック        | 次のトラック        | 次のトラック          | F7      |
| ĬĬ                                 | 方向に移動する         | 同に人クロールする        |                        | *( <sup>4</sup> / <sub>F8</sub>           | ミュート          | ミュート          | ミュート            | F8      |
| °0^                                | 2本の指が<br>逆方向で動く | ズームイン/アウト        | 機能なし                   | () <del>()</del><br>9) <del>F9</del>      | 音量を下げる        | 音量を下げる        | 音量を下げる          | F9      |
|                                    |                 |                  |                        | ) ¤()+<br>0 F10                           | 音量を上げる        | 音量を上げる        | 音量を上げる          | F10     |
|                                    |                 |                  |                        |                                           | バッテリー<br>残量確認 | バッテリー<br>残量確認 | バッテリー<br>残量確認   | F11     |
|                                    |                 |                  |                        |                                           | スクリーン         | スクリーン         | スクリーン           | F12     |

| 特殊キー                                                                   | 説明                                                                            |  |
|------------------------------------------------------------------------|-------------------------------------------------------------------------------|--|
| Fn                                                                     | 「Fn」+青色印字キーを押すと相応な機能を実現できます。                                                  |  |
| Q                                                                      | 「Fn」+「Q」キーで、iOSに切り替えます(iPhone、iPad、<br>Macのみ)。                                |  |
| W                                                                      | 「Fn」+「W」キーで、Androidに切り替えます。                                                   |  |
| E                                                                      | 「Fn」+「E」キーで、Windowsに切り替えます。                                                   |  |
| Ctrl                                                                   | 「Fn」+「Ctrl」キーで、バーチャルキーボードを開きます<br>(iPhone、iPadのみ) 。                           |  |
| ≏<br>Alt                                                               | 「Fn」+ このキーで、リターンファンクションが使えます<br>(Androidのみ)。                                  |  |
| Alt                                                                    | 「Fn」 + このキーで、タッチ機能のオフ/オンを切り替えます。<br>タッチ機能をオフにすると、タッチは機能しなくなります。               |  |
| Shift<br>Cirt+Alt+Del                                                  | 「Fn」+ このキーで、ctrl + alt + deleteキーの組み合わせに<br>対応します(Windows 10のみ)。              |  |
| PgDp<br>PgDa<br>←<br>Home<br>End                                       | [Fn]+PgUp=page up<br>[Fn]+Pgdn=page down<br>[Fn]+home=home<br>[Fn]+end=end    |  |
| 製品を安全                                                                  | 全にご使用いただくために                                                                  |  |
| <ul> <li>&gt; キーボード</li> <li>&gt; キーボード</li> <li>&gt; キーボード</li> </ul> | を損傷するような鋭利なものを近づけないでください。<br>の上に重いものを置かないでください。<br>の上にコーヒーやお茶などの液体を溢さないでください。 |  |

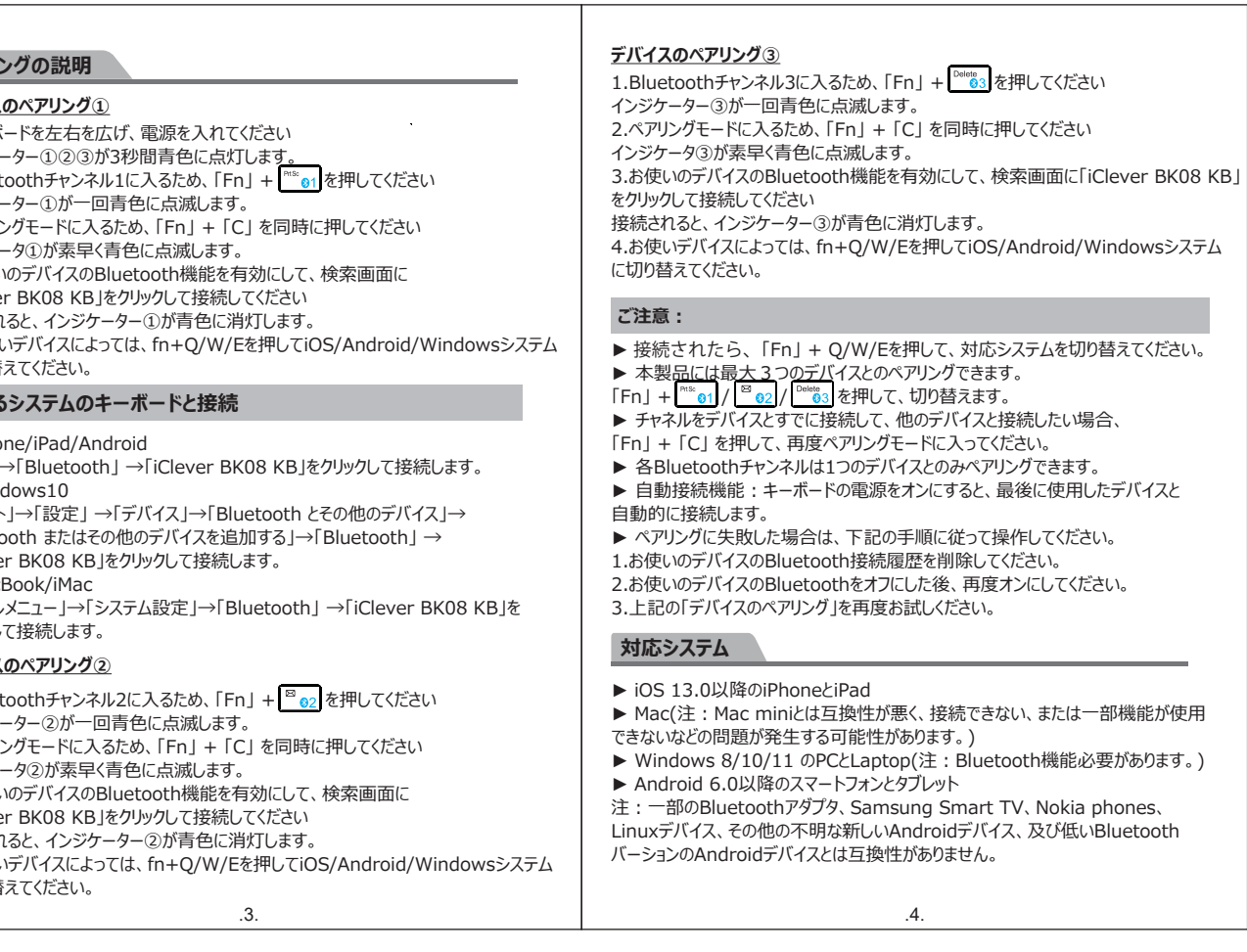

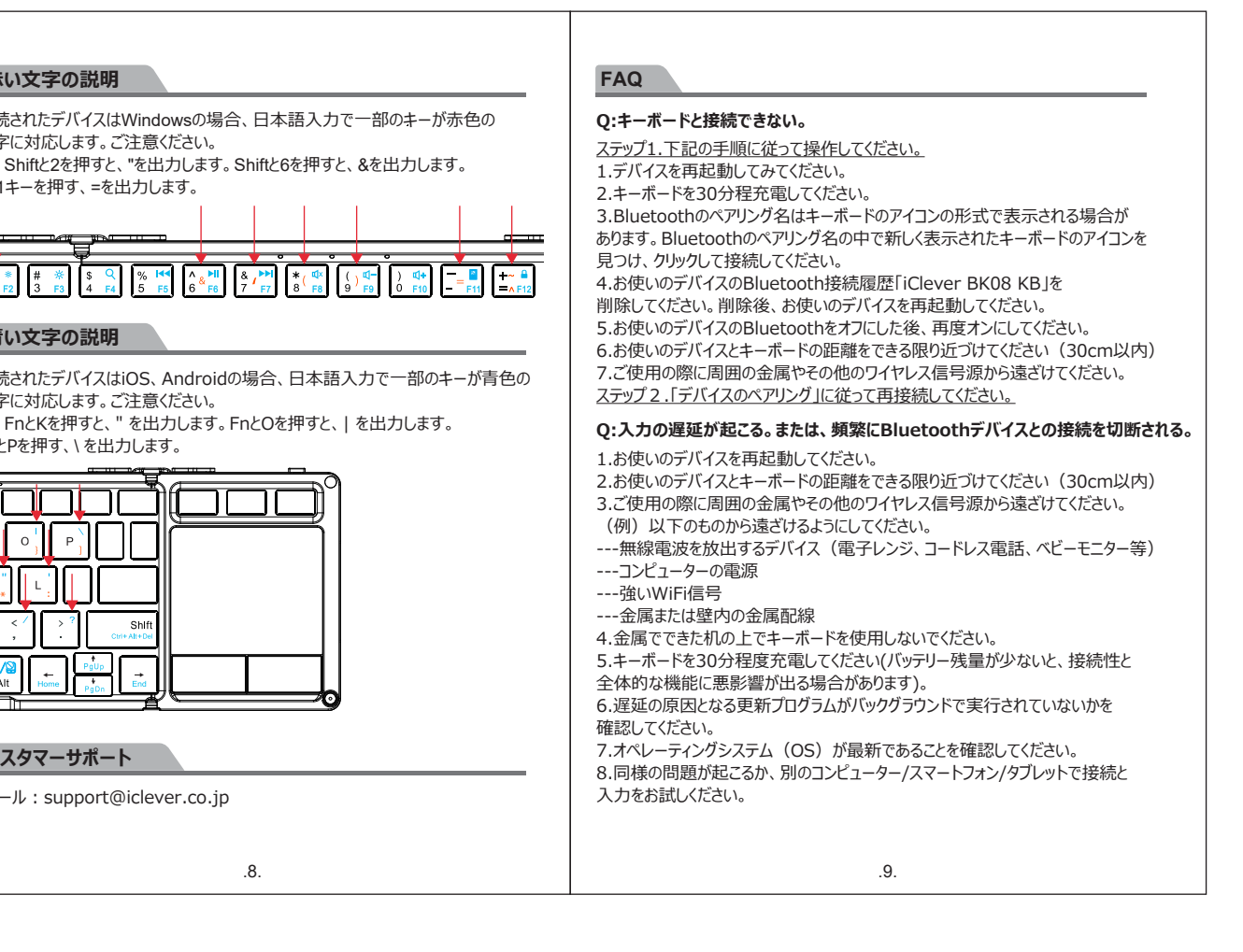